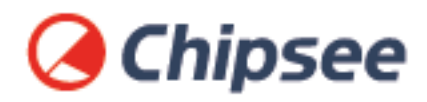

# Industrial PC Raspberry Pi OS on CM4 User Manual

For CM4 Products

Content can change at anytime, check our website for latest information of this product. **www.chipsee.com** 

# Contents

| Raspberry Pi OS                    | 3  |
|------------------------------------|----|
| 1. Preparation                     | 5  |
| 1.1. Hardware Requirements         | 5  |
| 1.2. Software Requirements         | 5  |
| 2. Debug                           | 7  |
| 2.1. Serial Debug                  | 7  |
| 2.2. SSH Debug                     | 8  |
| 2.3. VNC Debug                     | 10 |
| 3. Downloading images              | 14 |
| 3.1. Boot Switch Configuration     | 14 |
| 3.2. Prebuilt image                | 14 |
| 3.3. Writing images to the SD Card | 15 |
| 3.4. Writing images to the eMMC    | 15 |
| 4. System Resource                 | 17 |
| 4.1. SD Card/USB                   | 17 |
| 4.2. Serial Port                   | 18 |
| 4.3. GPIO                          | 20 |
| 4.4. Relay                         | 22 |
| 4.5. BUZZER                        | 23 |
| 4.6. Backlight                     | 24 |
| 4.7. 4G                            | 25 |
| 4.8. CAN Bus                       | 27 |
| 4.9. Wi-Fi                         | 29 |
| 4.10. Zigbee                       | 29 |
| 4.11. Camera                       | 29 |
| 4.12. Chipsee-init shell           | 30 |
| 5. Disclaimer                      | 31 |
| 6. Technical Support               | 31 |

# **Raspberry Pi OS**

#### **Raspberry Pi OS User Manual**

# **Chipsee**

This manual provides users with a quick start guide of Chipsee Raspberry Pi Computer (Abbreviated as RPC) running a Raspberry Pi OS (raspios-debian-buster, raspios-debianbullseye). Through this manual, users can quickly understand the hardware resources; users can debug Raspberry Pi OS via serial, SSH, and VNC.

| Revision | Date       | Author  | Description             |
|----------|------------|---------|-------------------------|
| V2.1     | 2021-04-28 | Chipsee | Revision                |
| V2.2     | 2023-11-09 | Chipsee | Update Supported Boards |

#### **SUPPORTED BOARDS:**

- CS10600RA070
- CS12800RA101
- CS12720RA4050
- CS10600RA4070
- CS10600RA4070P-D
- CS12800RA4101A
- CS12800RA4101P
- CS10768RA4121
- CS19108RA4133
- CS10768RA4150
- CS19108RA4156

Raspberry Pi OS on CM4 User Manual

- CS12102RA4170
- CS12102RA4190
- CS19108RA4215
- CS19108RA4236
- CSRA4BOX

#### PREBUILT IMAGES PACKAGE:

Below are the links to the prebuilt images for the Raspbian operating system on the various industrial Pi PC's.

• Latest system image for Chipsee Industrial Pi products

#### System Features

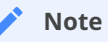

Chipsee uses the Raspberry official OS on the product. We add Chipsee hardware drivers to the Raspberry official system. For more information, please refer to Industrial Pi.

## Preparation

You will need to prepare the following items before you can start using the Prebuilt Images Package to re-flash the system.

Power Supply Unit (PSU) with the appropriate voltages, as follows:

- These products: CS12720RA4050, CS10600RA070, CS10600RA4070, CS10600RA4070P-D, CSRA4BOX and CS12800RA101 requires a 6V to 36V power adapter. You must provide the power adapter since Chipsee does not ship these products with a power adapter.
- The CS12800RA4101A RPC needs a 12V power adapter. Chipsee provides the power adapter.
- The CS12800RA4101P, CS10768RA4121, CS19108RA4133, CS10768RA4150, CS19108RA4156, CS19108RA4215, CS19108RA4236 RPC need 12V to 36V power adapter.

#### **Hardware Requirements**

- Chipsee Raspberry Pi<sup>®</sup>
- PSU according to the instructions above
- Mini-B USB OTG and MicroB USB Cable to download system images to CM3/CM3+/CM4 based IPC's.
- USB to RS232 serial cable for serial debugging the Chipsee Raspberry Pi<sup>®</sup> product.
- TF Card (SD Card) to create a bootable storage for re-flashing the system. Use the prebuilt files link above to re-flash the system.
- If you use CM3 Lite/CM3 Lite+/CM4 Lite, you also need one SD card, 16GB at least.

#### **Software Requirements**

- Raspberry Pi OS Prebuilt Images Package (from the link above)
- 7zip
- XShell or other terminal emulation software
- VNC Viewer
- BalenaEtcher
- Rpiboot

#### 🖍 Note

• If you want to change the system, you need 7zip, a Prebuilt image, balenaEtcher, and rpiboot.

#### Raspberry Pi OS on CM4 User Manual

- You can use Xshell or other terminal emulation software to debug Chipsee Raspberry Pi products in Windows.
- You can use VNC-Viewer to control Chipsee Raspberry Pi products over Ethernet.

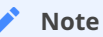

In this documentation, all the commands are executed with **root** user privileges.

# Debug

In this document, we use Xshell to debug the Chipsee Raspberry Pi products. You can also use other tools such as Putty or another terminal emulation software.

### Serial Debug

The RS232\_0 is configured as debug console by default on all Chipsee Raspberry Pi products. You can use it to debug directly, and the default user and password is [ pi / raspberry ]. Use the session properties as shown on the figure below.

| edorv:                                                                                                    |                                                                            |                                                      |   |          |
|----------------------------------------------------------------------------------------------------|----------------------------------------------------------------------------|------------------------------------------------------|---|----------|
| Connection                                                                                                    | Connection                                                                 |                                                      |   |          |
| - Authentication                                                                                                    | Ceneral                                                                    |                                                      |   |          |
| Login Prompts<br>Login Scripts                                                                                                    | Name:                                                                      | Chipsee                                              |   |          |
| SSH SSH                                                                                                    | Protocol:                                                                  | SERIAL                                               | • |          |
| Security<br><b>Tunneling</b><br>SFTP<br>TELNET                                                                                        | Host:<br>Port Number:                                                      |                                                      |   |          |
| RLOGIN<br>SERIAL<br>Proxy                                                                                                    | Description:                                                               |                                                      |   | t        |
| Keep Alive                                                                                                    |                                                                            |                                                      |   |          |
| End Session Properties                                                                                                    |                                                                            |                                                      |   | <u> </u> |
| Meep Alive Session Properties egory: Connection                                                                                       | Connection >                                                               | SERIAL                                               |   | 2        |
| Keep Alive  Session Properties  egory:  Connection  Authentication                                                                    | Connection ><br>General                                                    | SERIAL                                               |   | <u> </u> |
|                                                                                                    | Connection ><br>General<br>Port:                                           | SERIAL                                               |   | 22       |
|                                                                                                    | Connection ><br>General<br>Port:<br>Baud Rate:                             | SERIAL<br>COM7 -<br>115200 -                         |   |          |
| Connection Connection Connection Cogin Properties Connection Cogin Scripts Cogin Scripts SSH Security Tunneling SFTP                  | Connection ><br>General<br>Port:<br>Baud Rate:<br>Data Bits:               | SERIAL                                               |   |          |
| Connection Connection Connection Cogin Properties Connection Cogin Scripts Cogin Scripts SSH Security SFTP TELNET                     | Connection ><br>General<br>Port:<br>Baud Rate:<br>Data Bits:               | SERIAL<br>COM7 -<br>115200 -<br>3 -<br>1 -           |   | 22       |
| Connection Connection Connection Connection Cogin Prompts Cogin Scripts Cogin Scripts SSH Security Tunneling SFTP TELNET RLOGIN SERTA | Connection ><br>General<br>Port:<br>Baud Rate:<br>Data Bits:<br>Stop Bits: | SERIAL<br>COM7 -<br>115200 -<br>3 -<br>1 -<br>None - |   |          |

Figure 1038: Session Properties

If you need to change the debug serial to normal serial, follow these steps:

- Open and edit /boot/cmdline.txt file.
- In the file, remove the line *console=ttyAMA0, 115200* . Save and close file.
- Reboot the RPC.

#### SSH Debug

To perform SSH debugging on the Chipsee Raspberry Pi<sup>®</sup> product, you must first connect the product to the Internet.

Continue the debugging by follow these steps:

- Get the IP address of the Chipsee Raspberry Pi<sup>®</sup> product.
- Enable the SSH feature in the Chipsee Raspberry Pi<sup>®</sup> product by running the following command in debug console:

```
$ sudo raspi-config
Interfacing Options -> SSH -> Yes
```

• If you don't have a debug console, you can also use the GUI feature to enable SSH.

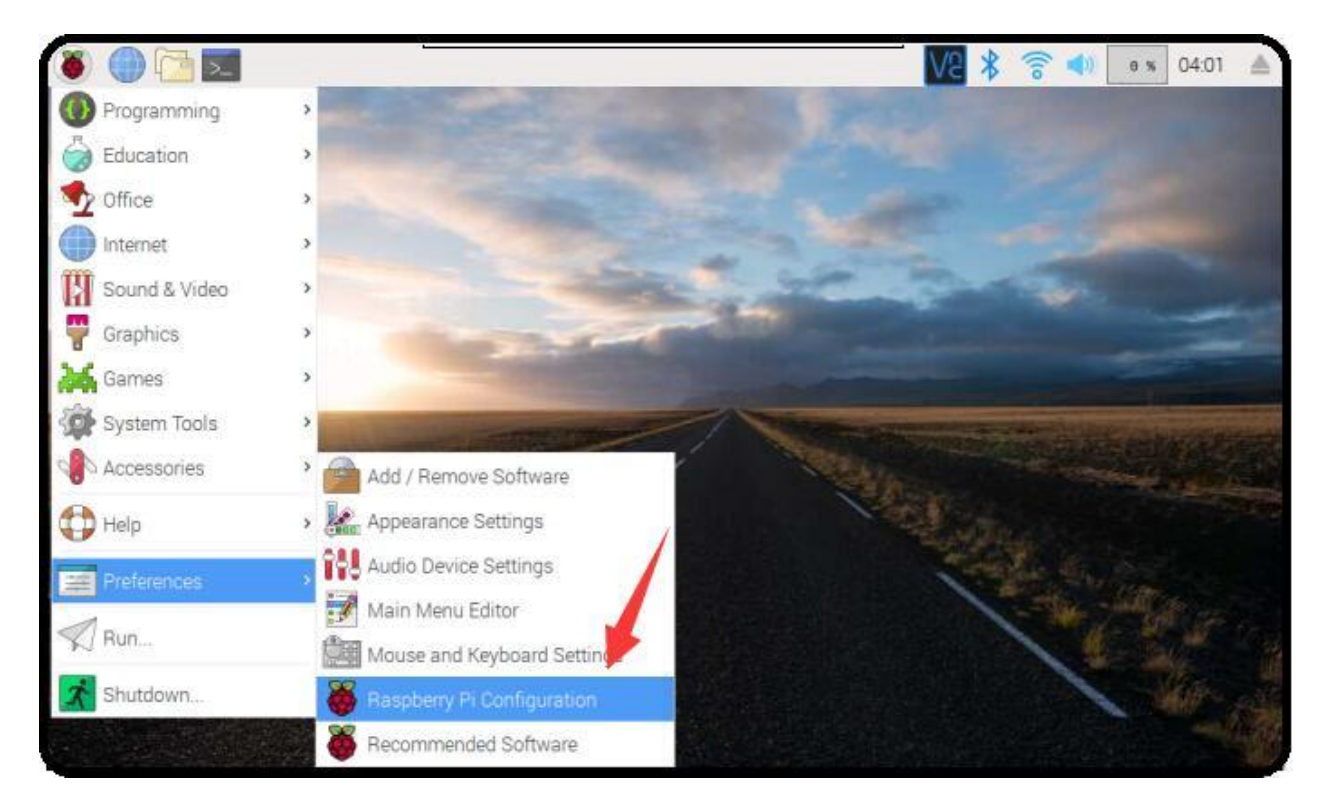

| The Party Party          | Ras             | pberry Pi Configuration     |                              | ×                     |              |
|--------------------------|-----------------|-----------------------------|------------------------------|-----------------------|--------------|
|                          | System          | eces Performance            | Localisation                 |                       |              |
|                          | Camera:         | O Enabled                   | <ul> <li>Disabled</li> </ul> |                       |              |
|                          | SSH:            | Enabled                     | O Disabled                   |                       |              |
|                          | VNC:            | <ul> <li>Enabled</li> </ul> | O Disabled                   | and the second second | -            |
|                          | SPI:            | O Enabled                   | <ul> <li>Disabled</li> </ul> |                       |              |
| The second second second | 12C:            | Enabled                     | O Disabled                   | the statement         |              |
|                          | Serial Port     | • Enabled                   | O Disabled                   |                       | State of the |
|                          | Serial Console: | <ul> <li>Enabled</li> </ul> | O Disabled                   | And inter             |              |
|                          | 1-Wire          | ○ Enabled                   | <ul> <li>Disabled</li> </ul> |                       |              |
|                          | Remote GPIO:    | O Enabled                   | <ul> <li>Disabled</li> </ul> |                       | 14 1910      |

Figure 1039: Enabling SSH (GUI)

- Open and configure XShell or use ssh tool in the PC directly
- In XShell, add a new session and set it as shown on the figure below.

| ew Session Properties                                                                                                    |                                                                                                    |                                                                                                    |                                                        | ?                                     | ×    |
|----------------------------------------------------------------------------------------------------|----------------------------------------------------------------------------------------------------|----------------------------------------------------------------------------------------------------|--------------------------------------------------------|---------------------------------------|------|
| Category:                                                                                                    |                                                                                                    |                                                                                                    |                                                        |                                       |      |
| Connection                                                                                                    | Connection                                                                                               |                                                                                                    |                                                        |                                       |      |
| Authentication                                                                                                    | General                                                                                                  |                                                                                                    |                                                        |                                       |      |
| - Login Scripts                                                                                                    | Name:                                                                                                    | Chipsee-SSH                                                                                                    |                                                        |                                       |      |
| SSH .                                                                                                    | Protocol:                                                                                                | SSH                                                                                                    | ~                                                      | 0                                     |      |
| Security<br><b>Tunneling</b>                                                                                                    | Host:                                                                                                    | 192.168.8.9                                                                                                    |                                                        | •                                     |      |
| SFTP                                                                                                    | Port Number:                                                                                             | 22                                                                                                    |                                                        |                                       |      |
| RLOGIN<br>SERIAL<br>Proxy                                                                                                    | Description:                                                                                             |                                                                                                    | 0                                                      |                                       |      |
| w Session Properties                                                                                                    | J. F.                                                                                                    |                                                                                                    |                                                        | ?                                     | ×    |
|                                                                                                    |                                                                                                    |                                                                                                    |                                                        |                                       |      |
| ategory:                                                                                                    |                                                                                                    |                                                                                                    |                                                        |                                       |      |
| ategory:                                                                                                    | Connection > A                                                                                           | uthentication                                                                                                    |                                                        |                                       |      |
| Connection Connection Cogin Prompts Cogin Scripts SSH Scurity Tunneling                                                                        | Eonnection > A<br>Select an authent<br>Use this section to<br>we recommend yo                            | uthentication<br>cation method and other relat<br>save time when logging in. Ho<br>u leave this section blank if se                       | ed parameters,<br>owever, for may<br>curity is a conce | ximum secul<br>ern,                   | ity, |
| Connection Connection Cogin Prompts Cogin Scripts SSH Security Tunneling SFTP                                                                  | Connection > A<br>Select an authent<br>Use this section to<br>we recommend your                          | uthentication<br>cation method and other relat<br>save time when logging in. Ho<br>u leave this section blank if sec<br>Password          | ed parameters.<br>owever, for mao<br>curity is a conce | ximum secur<br>ern,<br><u>S</u> etup, | ity, |
| Category:<br>Connection<br>Authentication<br>Login Prompts<br>Login Scripts<br>SSH<br>SSH<br>Security<br>Tunneling<br>SFTP<br>TELNET<br>PLOCIN | Connection > A<br>Select an authent<br>Use this section to<br>we recommend your<br>Method:<br>User Name: | uthentication<br>cation method and other relation<br>save time when logging in. Ho<br>u leave this section blank if sec<br>Password<br>pi | ed parameters.<br>owever, for mas<br>curity is a conce | kimum secur<br>ern,<br>Setup,         | ity, |

#### Figure 1040: SSH Setting on Xshell

• Now we can perform SSH debugging using XShell

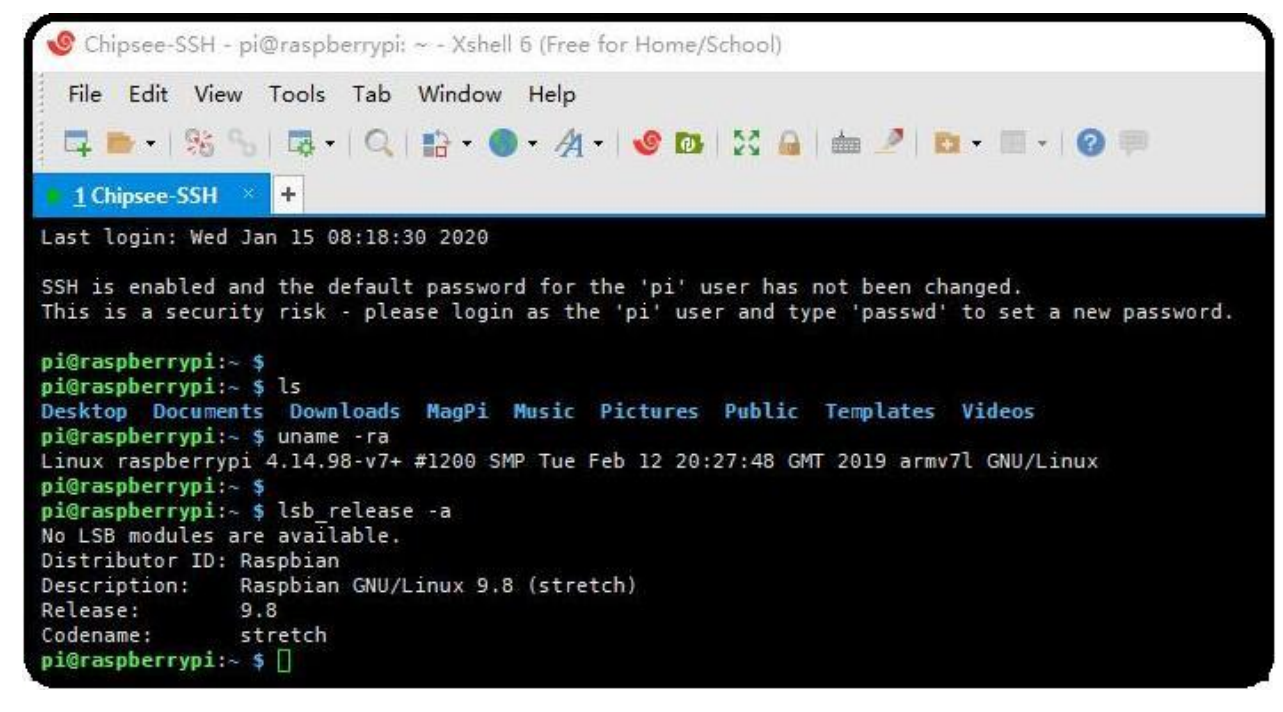

Figure 1041: SSH Debug

#### **VNC** Debug

You can use VNC-Viewer in Windows to control Chipsee Raspberry Pi product over Ethernet.

Continue the debugging by follow these steps:

• Enable the VNC feature in the Chipsee Raspberry Pi<sup>®</sup> product by running the following command in debug console:

```
$ sudo raspi-config
Interfacing Options -> VNC -> Yes
```

• If you don't have a debug console, you can also use the GUI feature to enable VNC.

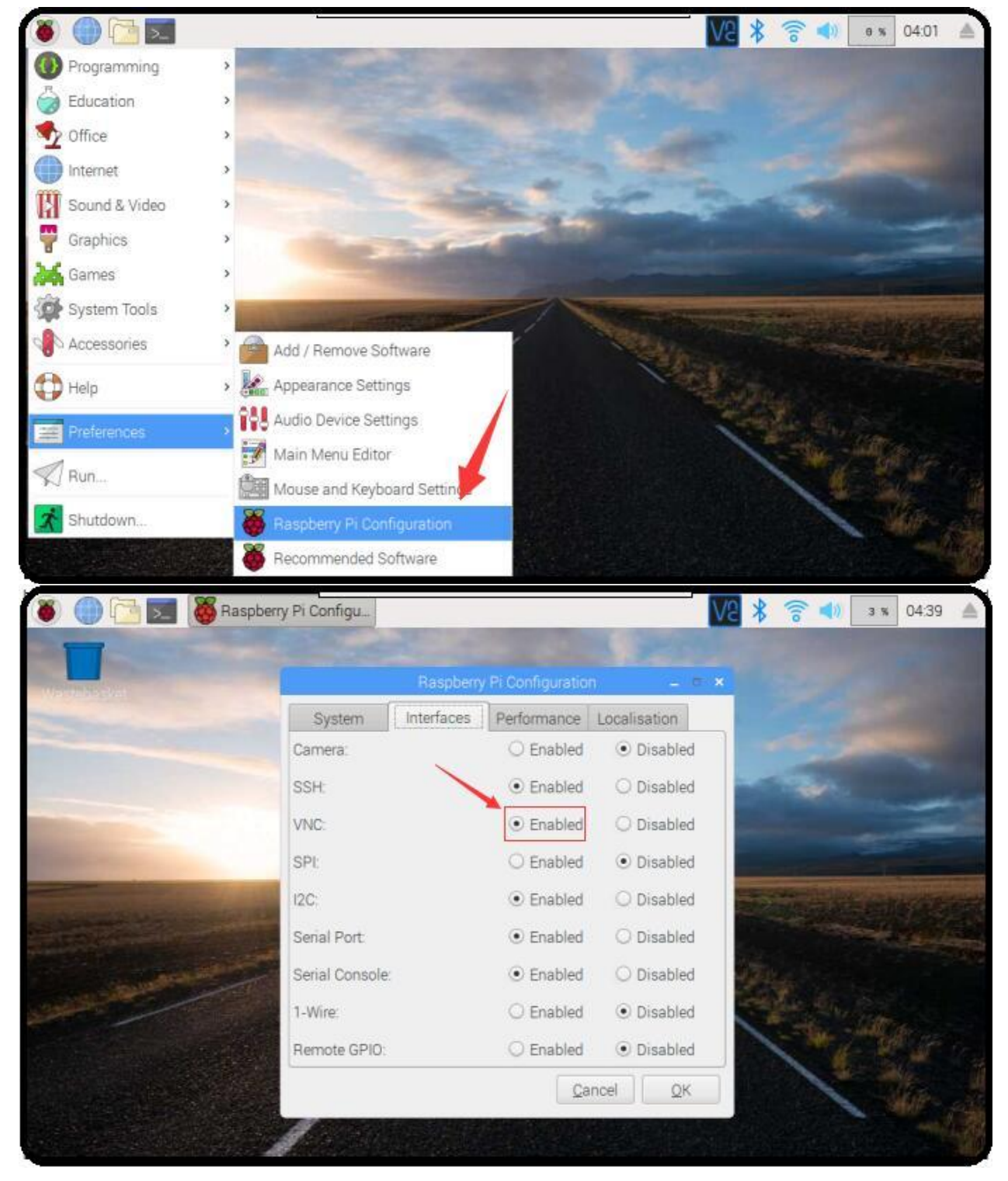

Figure 1042: Enabling VNC (GUI)

• Use VNC-Viewer in Windows to control it over Ethernet, as shown in the figures below.

| <mark>V</mark> 2 VNC Viewer<br><u>F</u> ile <u>V</u> iew <u>H</u> elp |                                                    | - 🗆 X     |
|-----------------------------------------------------------------------|----------------------------------------------------|-----------|
| 192.168.8.9                                                           |                                                    | Sign in • |
|                                                                       |                                                    |           |
|                                                                       |                                                    |           |
|                                                                       |                                                    |           |
| т                                                                     | here are no computers in your address book at pres | ent.      |

#### Figure 1043: Vnc-Viewer Connect

| Authentica                | ation                                                                  | ×   |
|---------------------------|------------------------------------------------------------------------|-----|
| VNC Server                | 192.168.8.9::5900                                                      |     |
| Username:                 | pi                                                                     |     |
| Password:                 | •••••                                                                  |     |
| Rememb                    | er password                                                            | 3   |
| Catchphrase<br>Signature: | e: Dilemma stamp mother. Saint tornado minu<br>c2-32-99-94-c4-19-e0-48 | te. |

#### Figure 1044: Authentications

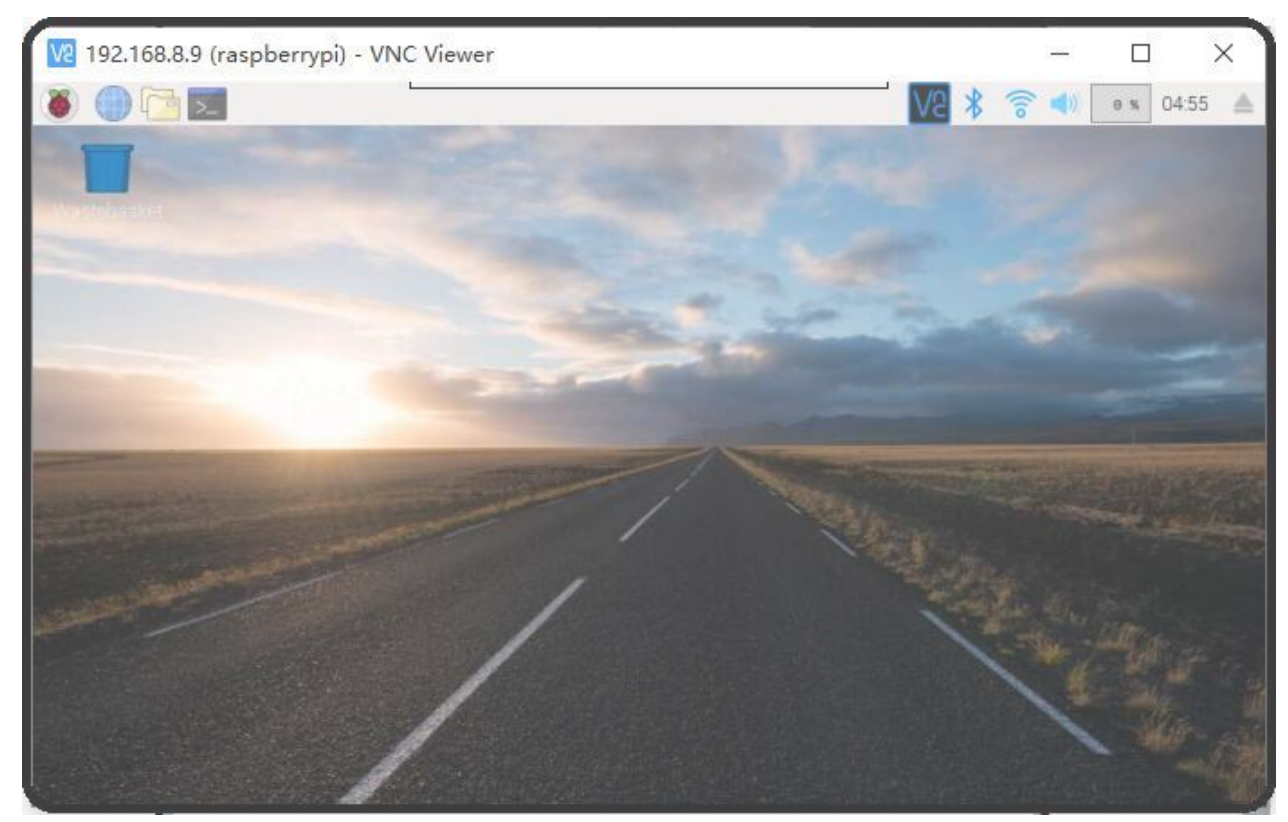

#### Figure 1045: VNC Desktop

# Downloading images

#### **Boot Switch Configuration**

Chipsee RPC supports booting from an integrated eMMC or an external TF Card (also known as the micro SD card).

#### Note

CS12800RA4101A and CS12800RA4101P only supports eMMC boot

The Compute Module (CM) version will determine the boot modes your product supports. If you use CM with eMMC, you can only use eMMC boot. If you use CM Lite which has no eMMC, you can only use SD boot.

To boot from the SD Card, you must place the SD Card in **SD0** slot. You can use the **SD1** slot as external storage.

For **CS10600RA070**, **CS12800RA101**, and **CS10600RA4070** products, you can download a new system to eMMC by: configuring the boot switch to USB position, inserting Mini-B USB cable, and then power the board. This will enable eMMC to work as a USB storage. After the eMMC flash, you need to configure the boot switch to the eMMC position again. If you need to use SD boot, you should configure the boot switch to the eMMC position.

For the **CS12800RA4101A** product, you can download a new system to eMMC by: inserting a Micro-B USB cable, pressing the VOL+ button, and then power the board to enable eMMC to work as a USB storage. If you use C111 Version, you should press Boot Mode button.

For the **CS12800RA4101P** product, you can download a new system to eMMC by: inserting a Micro-B USB cable, pressing the Boot DIP button, and then power the board to enable eMMC to work as a USB storage.

The next sections explain in detail the steps in downloading a new system to eMMC.

#### Prebuilt image

Chipsee Raspberry Pi products use the Raspberry Pi official system as a base and add some modules and drivers. You can get the driver and latest image by referring to https://github.com/Chipsee/industrial-pi#latest-system-images.

If you're not using balenaEtcher, you'll need to unzip the *.img.xz* file and get the image file *(.img)* to write to your SD card.

#### Writing images to the SD Card

Before you start, don't forget to check your SD card size (at least 16GB). You will need to use an image writing tool to install the downloaded image on your SD card.

#### Using balenaEtcher Tool

*balenaEtcher* is a graphical SD card writing tool that works on Mac OS, Linux and Windows, and is the easiest option for most users. balenaEtcher also supports writing images directly from the .img.xz file, without any unzipping required.

To write your image with balenaEtcher, follow these steps:

- Download and install the latest version of balenaEtcher.
- Connect an SD card reader with the SD card inside.
- Open balenaEtcher and select from your hard drive the Raspberry Pi® .img.xz file you want to write to the SD card.
- Select the SD card you want to write your image to.
- Review your selections and click 'Flash!' to begin writing data to the SD card.

#### Note

For Linux users, **zenity** might need to be installed on your machine for balenaEtcher to be able to write the image on your SD card.

#### Note

The image supports Chipsee all Industrial-Pi products but AIO-CM4-156, you should refer to the guide for your product. You should wait 2 ~ 5 minutes after flashed system as it needs time to detect the product to complete initial work. If a sound is heard, don't worry, just wait it to boot.

#### Writing images to the eMMC

Before you start, don't forget to check your eMMC size, and select one image. You also need to install **rpiboot** to enable eMMC to work as one USB storage in your PC. Under Windows, an installer is available to install the required drivers and boot tool automatically.|br| For those who just want to enable the Compute Module eMMC as a mass storage device under Windows, the stand-alone installer is the recommended option.

The write images to the eMMC, follow these steps:

• Download and run the Windows installer **rpitools** to install the drivers and boot tool.

- For **CS10600RA070**, **CS12800RA101**, and **CS10600RA4070** products, plug your host PC Mini-B USB into the USB Downloader port, making sure the boot switch is set to the USB position.
- For **CS12800RA4101A** product, plug your host PC Micro-B USB into the USB Slave port (can be also called USB Download Port), press and hold the VOL+ button, if you use C111 Version, press Boot Mode button.
- For **CS12800RA4101P** product, plug your host PC Micro-B USB into the USB Slave port (can be also called USB Download Port), press and hold the Boot DIP button.
- Power ON the board. Windows should now find the hardware and install the driver. For CS12800RA4101A and CS12800RA4101P, you can release the button now.
- Once the driver installation is complete, run the RPiBoot.exe tool that was previously installed. You can run RPiBoot.exe in Windows PowerShell, as shown on the figure below.

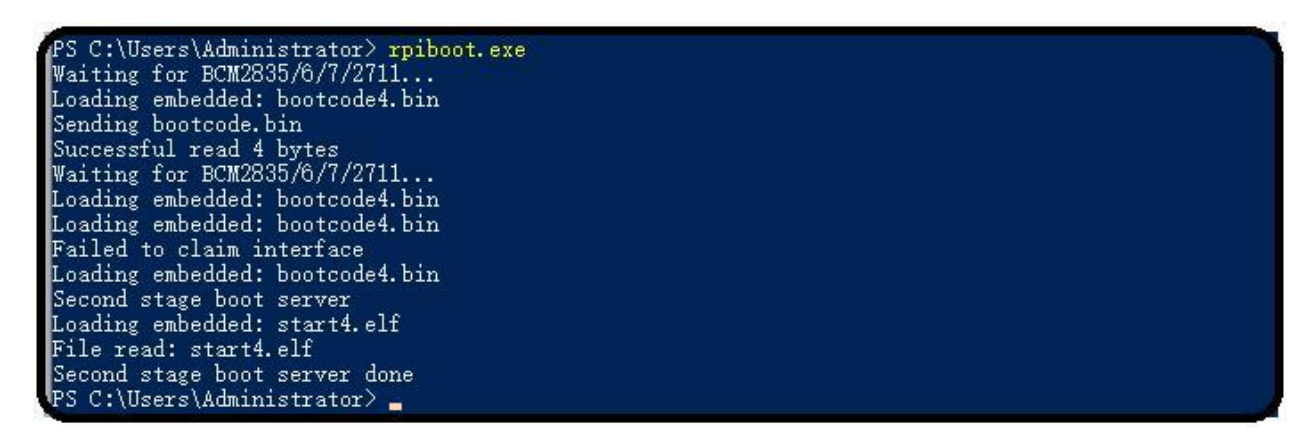

Figure 1046: RPIboot tool

- After a few seconds, the Compute Module eMMC will pop up under Windows as a disk (USB mass storage device).
- Refer to Writing images to the SD Card to flash system to eMMC (like the SD card in Windows).
- If process completes, power OFF the board and ensure the boot switch is set to eMMC position. Power ON to use the new system.

For **CS12800RA4101A**, ignore repositioning the boot switch, a reboot will be ok. To learn more, visit the following link: https://www.raspberrypi.org/documentation/ hardware/computemodule/cm-emmc-flashing.md

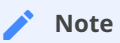

The image supports Chipsee all Industrial-Pi products but AIO-CM4-156, you should refer to the guide for your product. You should wait 2 ~ 5 minutes after flashed system as it needs time to detect the product to complete initial work. If a sound is heard, don't worry, just wait it to boot.

## System Resource

#### SD Card/USB

SD Card is for external storage and needs to be placed in the **SD1** port. The **SD0** port is used by boot. |br| SD Card and USB Storage support hot plug. They will be automatically mounted on */media/pi/*. For **CS12800RA4101A** and **CS12800RA4101P**, there is only one SD slot.

#### Serial Port

Chipsee Raspberry Pi<sup>®</sup> boards support RS232 and RS485. Check the table below to know more about the serial port on different boards.

| Ports | Name            | Node         | Protocol    |
|-------|-----------------|--------------|-------------|
| 1     | RS232_0         | /dev/ttyAMA0 | RS232       |
| 2     | RS232_1/RS485_1 | /dev/S0      | RS232/RS485 |

#### Table 354 CS10600RA070-C111

🖍 Note

RS232\_1/RS485\_1 uses the same UART pins from the CPU, so they use the same device node. You can only use one at a time. RS485 signal has been mounted on the  $120\Omega$  Matched Resistor.

There is one GPIO that is used by RS485. You can control it to enable and disable RS485 to send and receive. Check the tables below.

| GPIO   | Initial                                            | Control                       | Function        |
|--------|----------------------------------------------------|-------------------------------|-----------------|
|        | \$ echo 34 > /sys/class/gpio/export                |                               | Enable send     |
| GPIO34 | \$ echo out > /sys/class/gpio/gpio34/<br>direction | \$ echo 1 > /dev/<br>rs485con | Disable receive |
|        | \$ In -s /sys/class/gpio/gpio34/value /dev/        | \$ echo 0 > /dev/             | Enable receive  |
|        | rs485con                                           | rs485con                      | Disable send    |

#### Table 355 RS485 control GPIO

| Ports | Name        | Node         | Protocol |
|-------|-------------|--------------|----------|
| 1     | CPU_RS232_0 | /dev/ttyAMA0 | RS232    |
| 2     | CPU_RS232_1 | /dev/ttyS0   | RS232    |
| 3     | RS232_1     | /dev/ttyUSB0 | RS232    |
| 4     | RS232_2     | /dev/ttyUSB1 | RS232    |
| 5     | RS485_3     | /dev/ttyUSB2 | RS485    |
| 6     | RS485_4     | /dev/ttyUSB3 | RS485    |

Table 356 CS12800RA101

| Ports | Name    | Node         | Protocol |
|-------|---------|--------------|----------|
| 1     | RS232_0 | /dev/ttyAMA0 | RS232    |
| 2     | RS232_2 | /dev/ttyAMA1 | RS232    |
| 3     | RS232_3 | /dev/ttyAMA2 | 1        |
| 4     | RS485_3 | /dev/ttyAMA2 | RS485    |
| 5     | RS232_5 | /dev/ttyAMA3 | 1        |
| 6     | RS485_5 | /dev/ttyAMA3 | RS485    |

#### Table 357 CS10600RA4070-C111/CS10600RA4070P-D/CSRA4BOX

**1(1,2)**This channel does not output data by default. You can customize the channel to RS232 with port 4 and port 6 disabled.

| Ports | Name    | Node         | Protocol |
|-------|---------|--------------|----------|
| 1     | RS232_0 | /dev/ttyAMA0 | RS232    |
| 2     | RS232_1 | /dev/ttyAMA1 | RS232    |
| 3     | RS485_2 | /dev/ttyAMA2 | RS485    |

#### Table 358 CS12800RA4101A

| Ports | Name    | Node         | Protocol |
|-------|---------|--------------|----------|
| 1     | RS232_0 | /dev/ttyAMA0 | RS232    |
| 2     | RS232_2 | /dev/ttyAMA1 | RS232    |
| 3     | RS232_3 | /dev/ttyAMA2 | RS485    |
| 4     | RS232_5 | /dev/ttyAMA3 | RS485    |

Table 359 CS12800RA4101P/CS19108RA4133P/CS10768RA4150P/CS19108RA4156P/ CS12102RA4170P/CS12102RA4190P/CS19108RA4215P/CS19108RA4236P

You can install **cutecom** to test the serial port:

\$ sudo apt-get install cutecom

Only root user and use the serial port:

\$ sudo cutecom

#### GPIO

There are 8 GPIOs, 4 Output, and 4 Input, they are all isolated. You can control the output or input pin voltage by feeding the VDD\_ISO suite voltage. The pin voltage should be from 5V to 24V. Refer to the tables below for a detailed port definition:

| Function             | Device Node        | GPIOD line |
|----------------------|--------------------|------------|
| IN4                  | /dev/chipsee-gpio8 | 3          |
| IN3                  | /dev/chipsee-gpio7 | 2          |
| IN2                  | /dev/chipsee-gpio6 | 1          |
| IN1                  | /dev/chipsee-gpio5 | 0          |
| OUT4                 | /dev/chipsee-gpio4 | 4          |
| OUT3                 | /dev/chipsee-gpio3 | 5          |
| OUT2                 | /dev/chipsee-gpio2 | 6          |
| OUT1                 | /dev/chipsee-gpio1 | 7          |
| Isolated GND         | NC                 | NC         |
| Isolated VDD(5V-24V) | NC                 | NC         |

Table 360 GPIO Device Node

```
• Control OUT1 by setting it high or low
```

| \$<br>echo | 1 | > | /dev/chipsee-gpio1 | // | set | 0UT1 | high |
|------------|---|---|--------------------|----|-----|------|------|
| \$<br>echo | 0 | > | /dev/chipsee-gpiol | // | set | 0UT1 | low  |

• Get /N1 value

\$ cat /dev/chipsee-gpio5 // value 1 indicate high, value 0 indicate low

• Use libgpiod to control the GPIO

```
# uncomment the following lines in /opt/chipsee/chipsee-init.sh first
## GPI0
#num=1
#for i in $OUT; do
#[ ! -d /sys/class/gpio/gpio$i ] && echo $i > /sys/class/gpio/export
#echo out > /sys/class/gpio/gpio$i/direction
#chmod a+w /sys/class/gpio/gpio$i/value
#ln -sf /sys/class/gpio/gpio$i/value /dev/chipsee-gpio$num
#num=`expr $num + 1`
```

Raspberry Pi OS on CM4 User Manual

```
#done
#sleep 1
#for i in $IN; do
#[ ! -d /sys/class/gpio/gpio$i ] && echo $i > /sys/class/gpio/export
#echo in > /sys/class/gpio/gpio$i/direction
#chmod a+r /sys/class/gpio/gpio$i/value
#ln -sf /sys/class/gpio/gpio$i/value /dev/chipsee-gpio$num
#num=`expr $num + 1`
#done
# reboot to use libgpiod
$ sudo reboot
# install gpiod
$ sudo apt-get install libgpiod-dev gpiod
# compile test file
$ wget -c https://chipsee-tmp.s3.amazonaws.com/SourcesArchives/
HARDWARETEST/gpiotest.c
$ gcc gpiotest.c -o gpiotest -lgpiod
$ ./gpiotest
```

#### Relay

There is one Relay on CS12800RA4101A. For a detailed port definition, please refer to the table below.

| Ports | Name      | Node   | Protocol     |
|-------|-----------|--------|--------------|
| 8     | Relay_NO  | GPIO17 | Normal Open  |
| 9     | Relay_COM | GPIO17 | GND          |
| 10    | Relay_NC  | GPIO17 | Normal Close |

Table 361 CS12800RA4101A Relay on P10

#### Initialize GPI017 to output

\$ echo 17 > /sys/class/gpio/export

- \$ echo out > /sys/class/gpio/gpio17/direction
- Enable Relay NO short-circuit Relay COM

\$ echo 1 > /sys/class/gpio/gpio17/value

• Enable Relay NC short-circuit Relay COM

\$ echo 0 > /sys/class/gpio/gpio17/value

#### BUZZER

The Chipsee Raspberry Pi boards have one buzzer. We have created one symbol link to /dev/buzzer . You can control it as follows:

```
$ echo 1 > /dev/buzzer //enable buzzer
$ echo 0 > /dev/buzzer // disable buzzer
```

#### Backlight

We use one PWM to control the backlight for Chipsee Raspberry Pi boards, You can use follow commands to control the backlight.

#### • Get the supported max brightness:

\$ cat /sys/class/backlight/pwm-backlight/max\_brightness

• Set brightness:

\$ echo 50 > /sys/class/backlight/pwm-backlight/brightness

#### **4**G

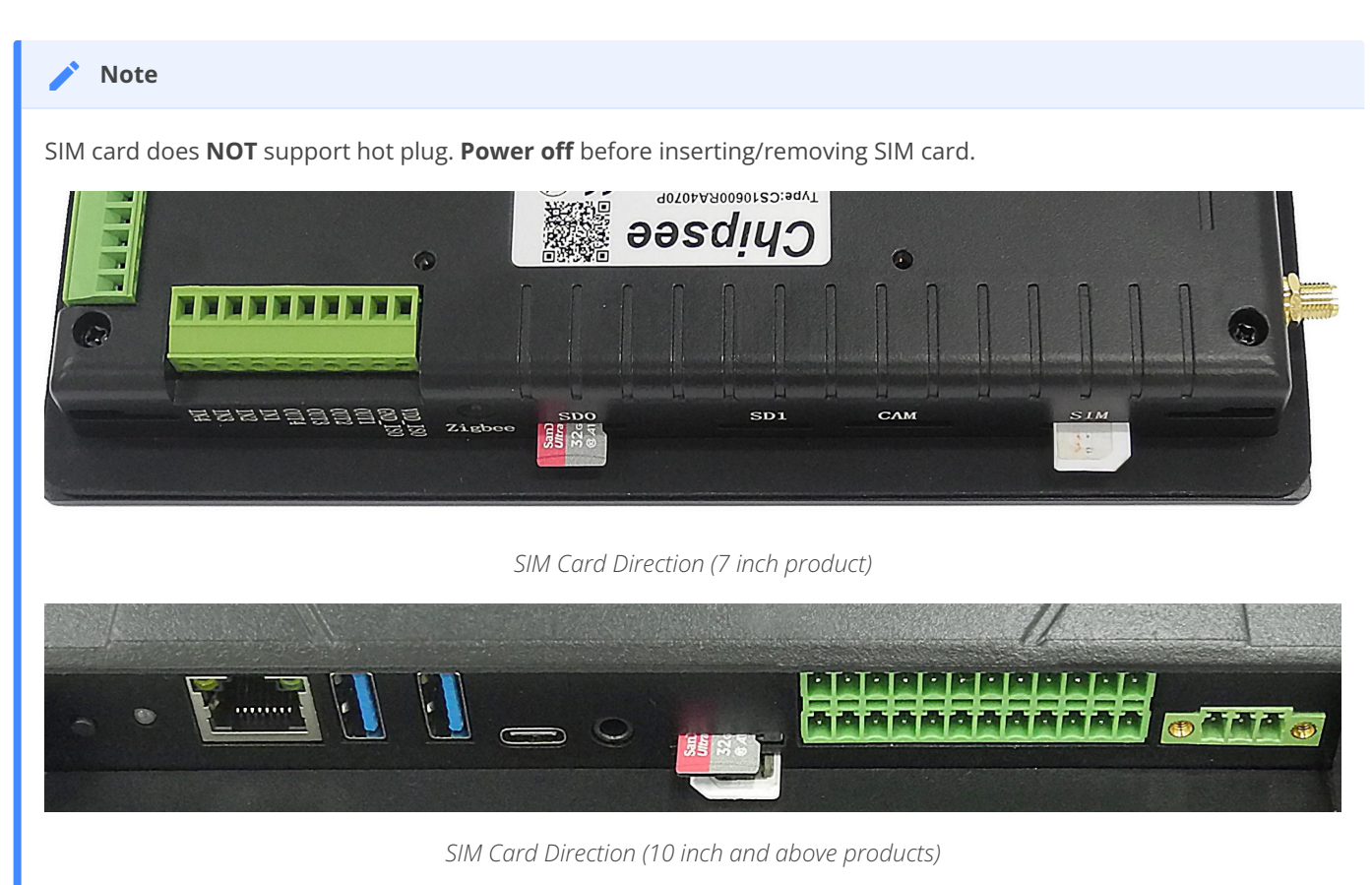

• You can use 4G on Chipsee Raspberry Pi products. If the 4G module is Quectel EC20, you can use linux-ppp-scripts to connect to internet.

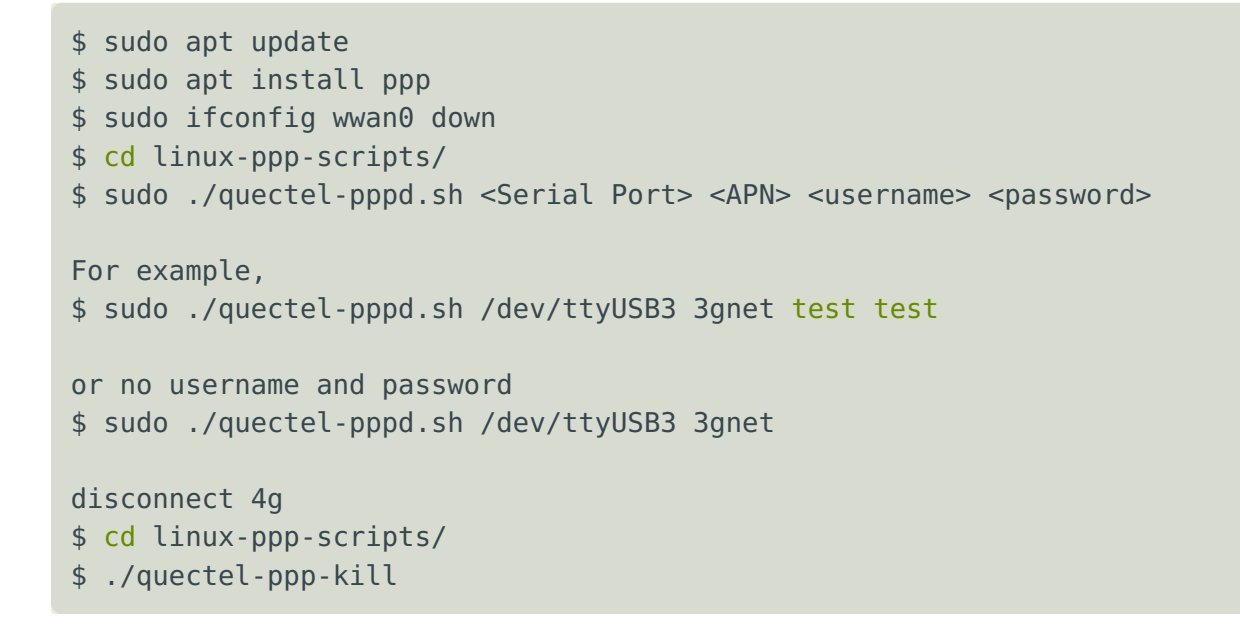

• If you use EC20 with GPS function, you can enable and get data in the following way.

Open one terminal to catch data:

cat /dev/ttyUSB1

• Open another terminal to config and enable:

```
$ microcom -s 9600 /dev/ttyUSB2
AT+QGPSCFG="gpsnmeatype",1
AT+QGPS=1 // enable GPS, wait some minutes, you can get date from fist
terminal.
AT+QGPSEND // disable GPS
```

• Don't forget to use one GPS ANT.

#### CAN Bus

There is one channel CAN bus on **CS12800RA101/CS10600RA4070/CS12800RA4101P**. You can install *can-utils* and use them to test CAN. But you must add one  $120\Omega$  resistor between CAN\_H and CAN\_L on one of the two Boards, as shown on the figure below.

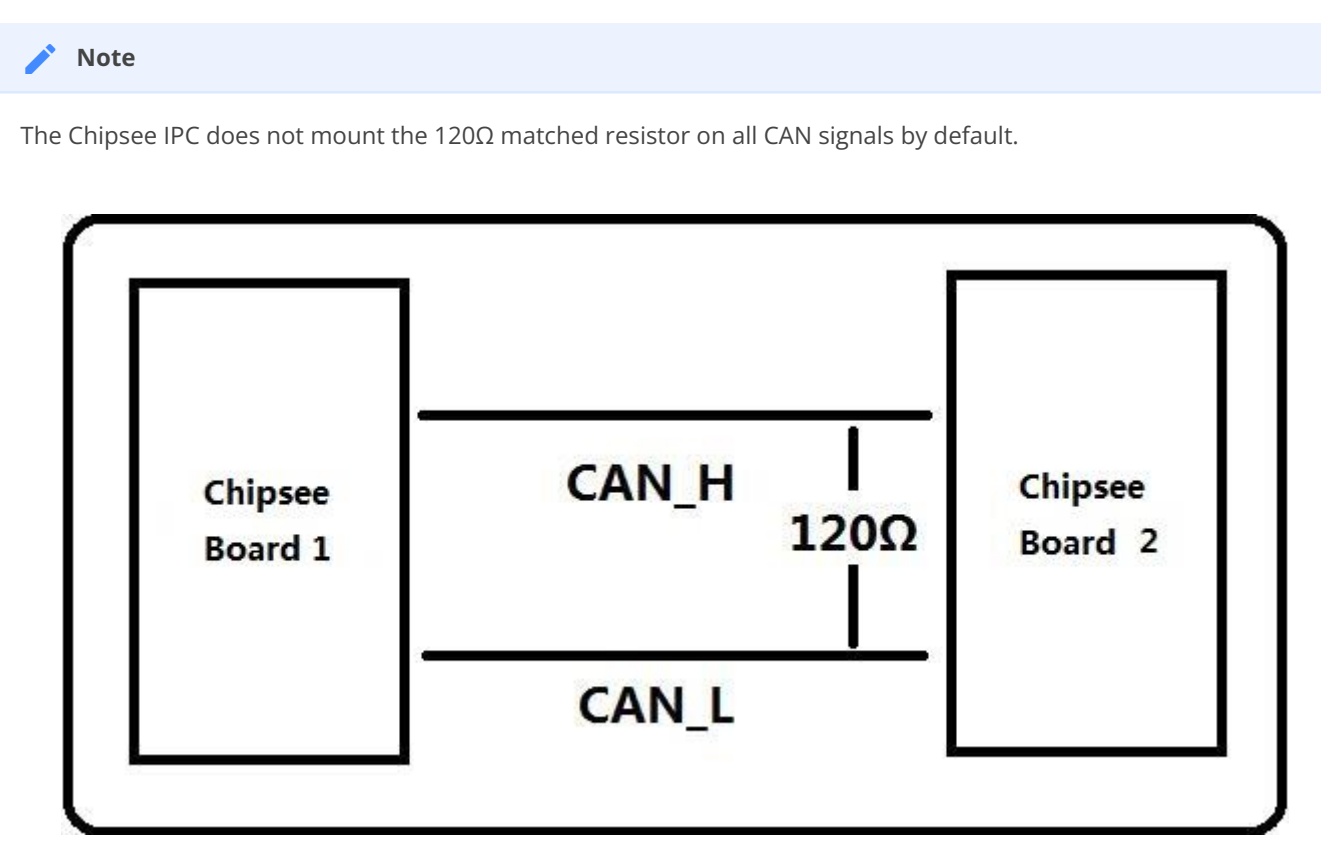

Figure 1047: Connecting CAN

Here are a few examples to test CAN by using CAN units

• Install can-utils

\$ sudo apt install can-utils

• Set the bit-rate to 50Kbits/sec with triple sampling using the following command (use ROOT user):

\$ sudo ip link set can0 type can bitrate 50000 triple-sampling on

• Bring up the device using the command:

\$ sudo ip link set can0 up

#### Transfer packets

• Transmit 8 bytes with standard packet id number as 0x10

\$ sudo cansend can0 -i 0x10 0x11 0x22 0x33 0x44 0x55 0x66 0x77 0x88

• Transmit 8 bytes with extended packet id number as 0x800

```
$ sudo cansend can0 -i 0x800 0x11 0x22 0x33 0x44 0x55 0x66 0x77 0x88 - e
```

• Transmit 20 8 bytes with extended packet id number as 0xFFFFF

```
$ sudo cansend can0 -i 0xFFFFF 0x11 0x22 0x33 0x44 0x55 0x66 0x77 0x88 -e
--loop=20
```

• For the latest system, we use the following commands

```
$ sudo cansend can0 5A1#11.2233.44556677.88
$ sudo cansend can0 1F334455#1122334455667788
```

#### Receive data from CAN bus

\$ sudo candump can0

#### • Bring down the device

\$ sudo ip link set can0 down

The Chipsee Raspberry Pi boards support *RTL8723BU/RTL8723DU* chip Wi-Fi. The **CS10600RA070/CS12800RA101** have an onboard *RTL8723BU* Wi-Fi chip. The **CS10600RA4070/CS12800RA4101A/CS12800RA4101P** have no onboard Wi-Fi by default so you can use the USB Wi-Fi dongle to enable the Wi-Fi.

#### Zigbee

The **CS10600RA4070/CS12800RA4101A/CS12800RA4101P** boards have an onboard ZigBee chip *CC2531*. Its device node in the system is */dev/ttyACM0*. We use *zigbee2mqtt* project firmware by default. Check the following link to learn more about this project: Zigbee2mqtt

#### Note

The Zigbee module is not mounted by default.

#### Camera

The camera port CAM is compatible with Raspberry pi. Please refer to the following link to learn how to attach a camera: https://www.raspberrypi.org/documentation/hardware/computemodule/cmio-camera.md

Wi-Fi

#### Chipsee-init shell

We use one **chipsee-init.sh** as an initial shell which is placed in */opt/chipsee/chipsee-init.sh*. We initialize the GPIO/Buzzer and other configs in it. If you want to change it, please be careful.

Do a backup first before you modify anything. This script will generaged one log file which located on /var/log/chipsee-init.sh.log. If your device has booting issues, you can send Chipsee<sup>®</sup> the file to help you find out what happened.

# Disclaimer

This document is provided strictly for informational purposes. Its contents are subject to change without notice. Chipsee assumes no responsibility for any errors that may occur in this document. Furthermore, Chipsee reserves the right to alter the hardware, software, and/or specifications set forth herein at any time without prior notice and undertakes no obligation to update the information contained in this document.

While every effort has been made to ensure the accuracy of the information contained herein, this document is not guaranteed to be error-free. Further, it does not offer any warranties or conditions, whether expressed orally or implied in law, including implied warranties and conditions of merchantability or fitness for a particular purpose. We specifically disclaim any liability with respect to this document, and no contractual obligations are formed either directly or indirectly by this document.

Despite our best efforts to maintain the accuracy of the information in this document, we assume no responsibility for errors or omissions, nor for damages resulting from the use of the information herein. Please note that Chipsee products are not authorized for use as critical components in life support devices or systems.

## **Technical Support**

If you encounter any difficulties or have questions related to this document, we encourage you to refer to our other documentation for potential solutions. If you cannot find the solution you're looking for, feel free to contact us. Please email Chipsee Technical Support at **support@chipsee.com**, providing all relevant information. We value your queries and suggestions and are committed to providing you with the assistance you require.